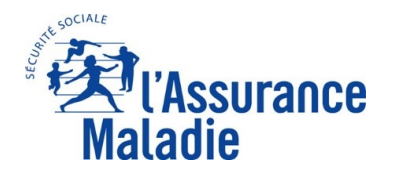

**ETAPE (1)** : L'assuré télécharge l'appli carte Vitale

#### Avant de poursuivre ce pas à pas, l'assuré doit avoir créé son profil sur France Identité.

L'assuré se rend dans le **Play Store ou Apple Store** pour télécharger l'application **carte Vitale**.

L'assuré peut directement scanner un des QR code ci-dessous pour installer l'application.

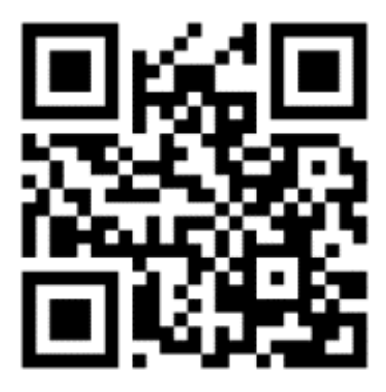

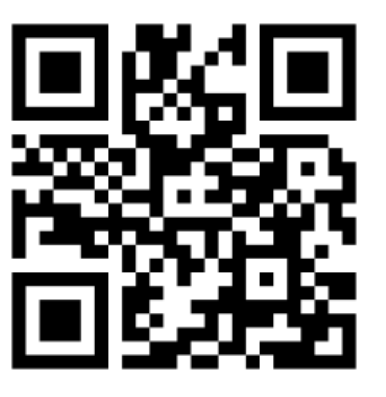

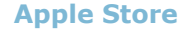

**Play Store** 

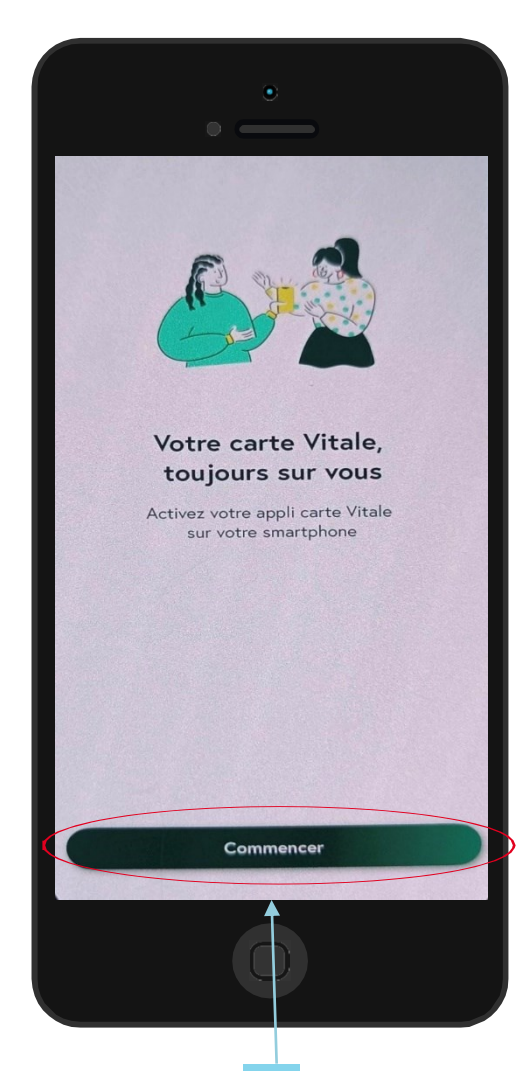

L'assuré clique sur « Commencer »

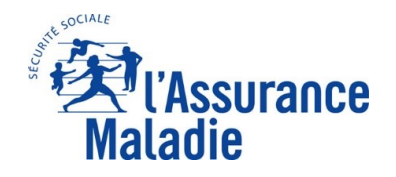

#### <u>La démarche pas-à-pas</u>: Création de l'appli carte Vitale via France Identité **ETAPE (2)**: L'assuré accepte les Conditions Générales d'Utilisation et présente sa carte Vitale.

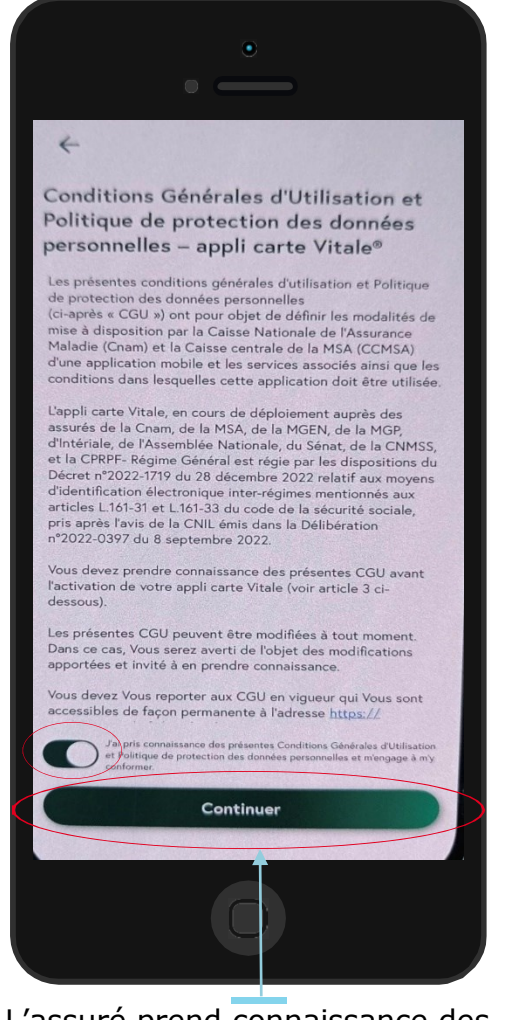

L'assuré prend connaissance des Conditions Générales d'Utilisation et coche la case et clique sur **« Continuer ».** 

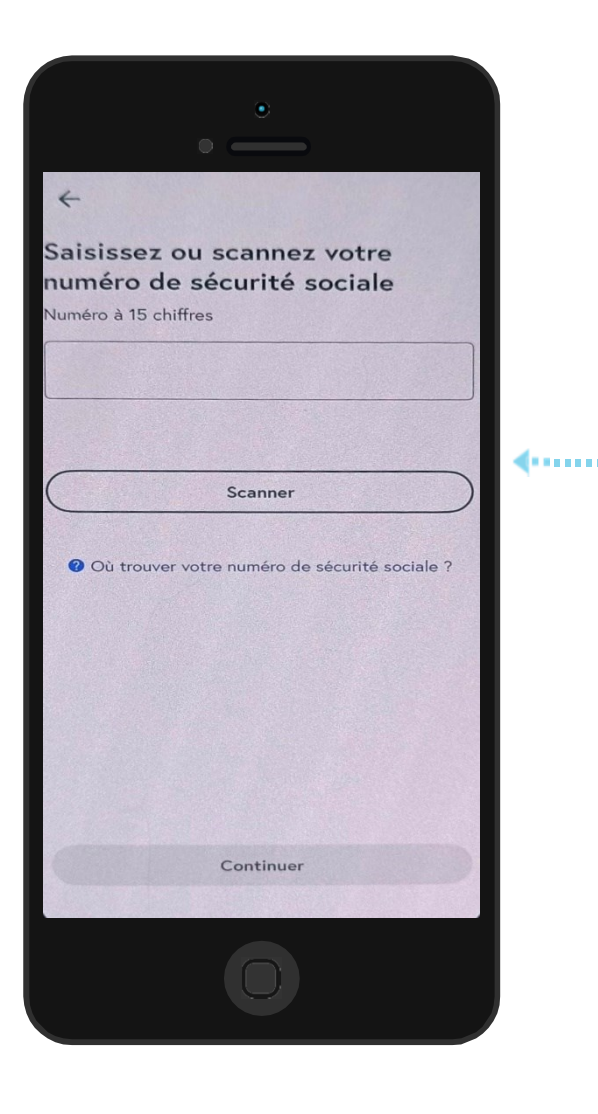

L'assuré à le choix de présenter sa carte Vitale ou de saisir manuellement son numéro pour se connecter.

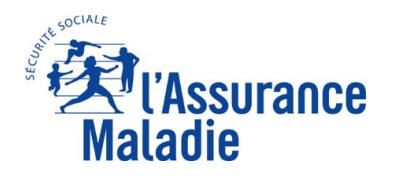

## <u>La démarche pas-à-pas</u>: Création de l'appli carte Vitale via France Identité **ETAPE (3)**: Identification et redirection vers France Identité

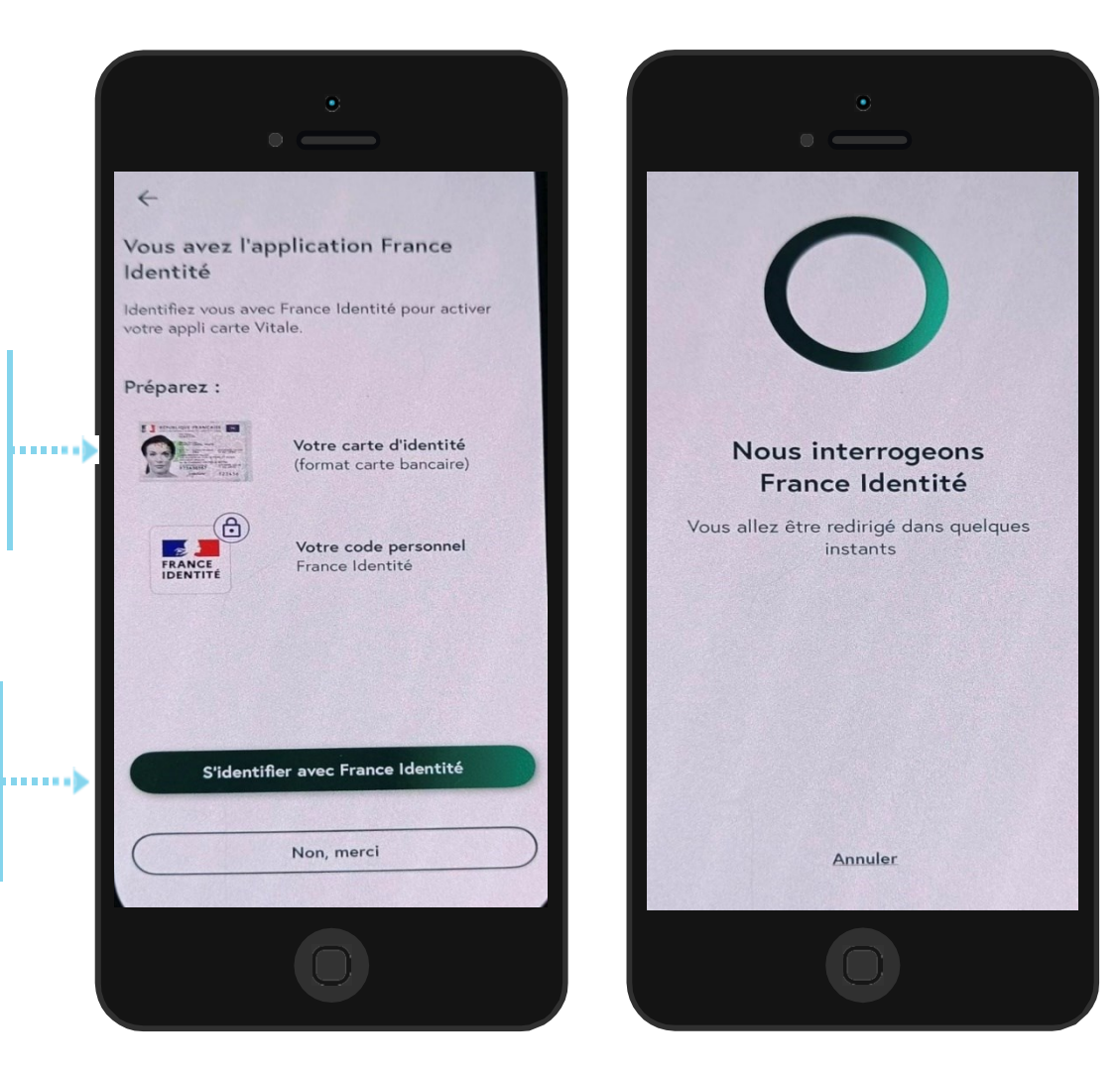

L'assuré prépare sa carte d'identité

ainsi que son code

personnel France

L'assuré clique sur

« S'identifier avec

France Identité ».

Identité.

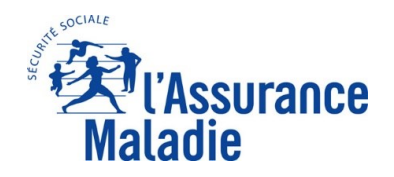

**ETAPE (4)** : France Identité

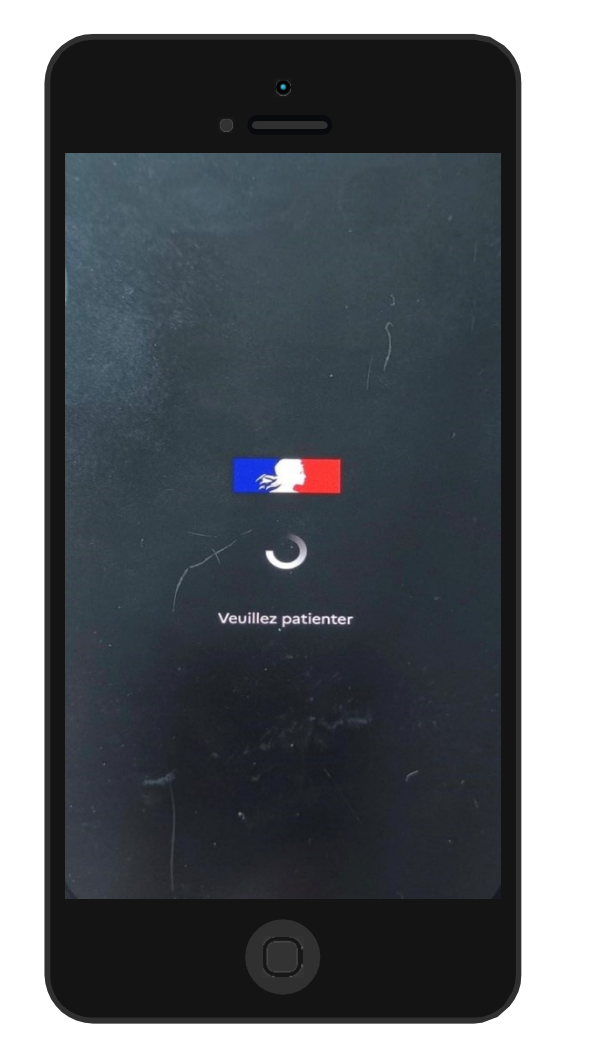

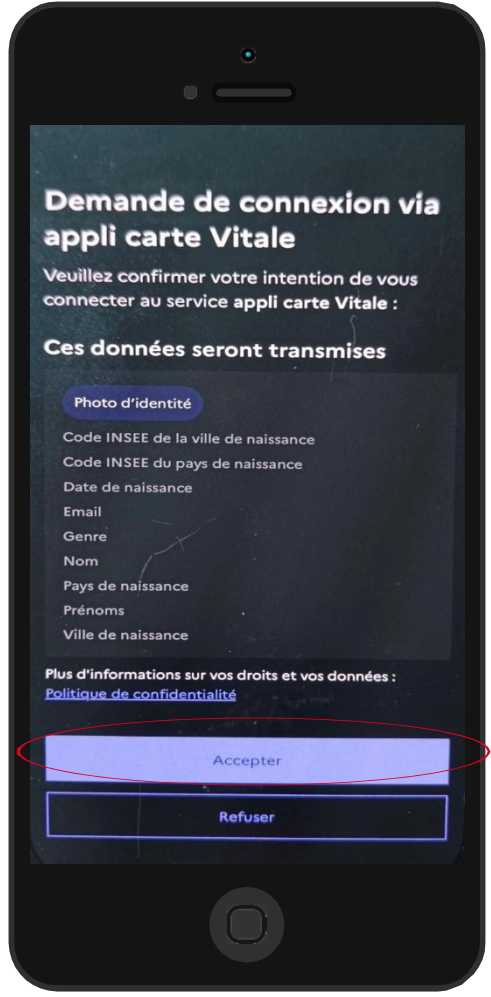

 L'assuré prend connaissance des données transmises et clique sur « Accepter ».

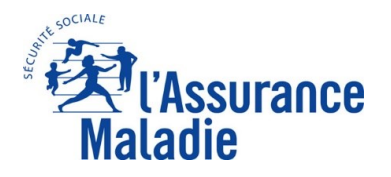

#### <u>La démarche pas-à-pas</u>: Création de l'appli carte Vitale via France Identité **Q ETAPE (5)**: L'assuré scanne sa pièce d'identité

L'assuré se munit de sa carte d'identité pour la scanner sur l'application.

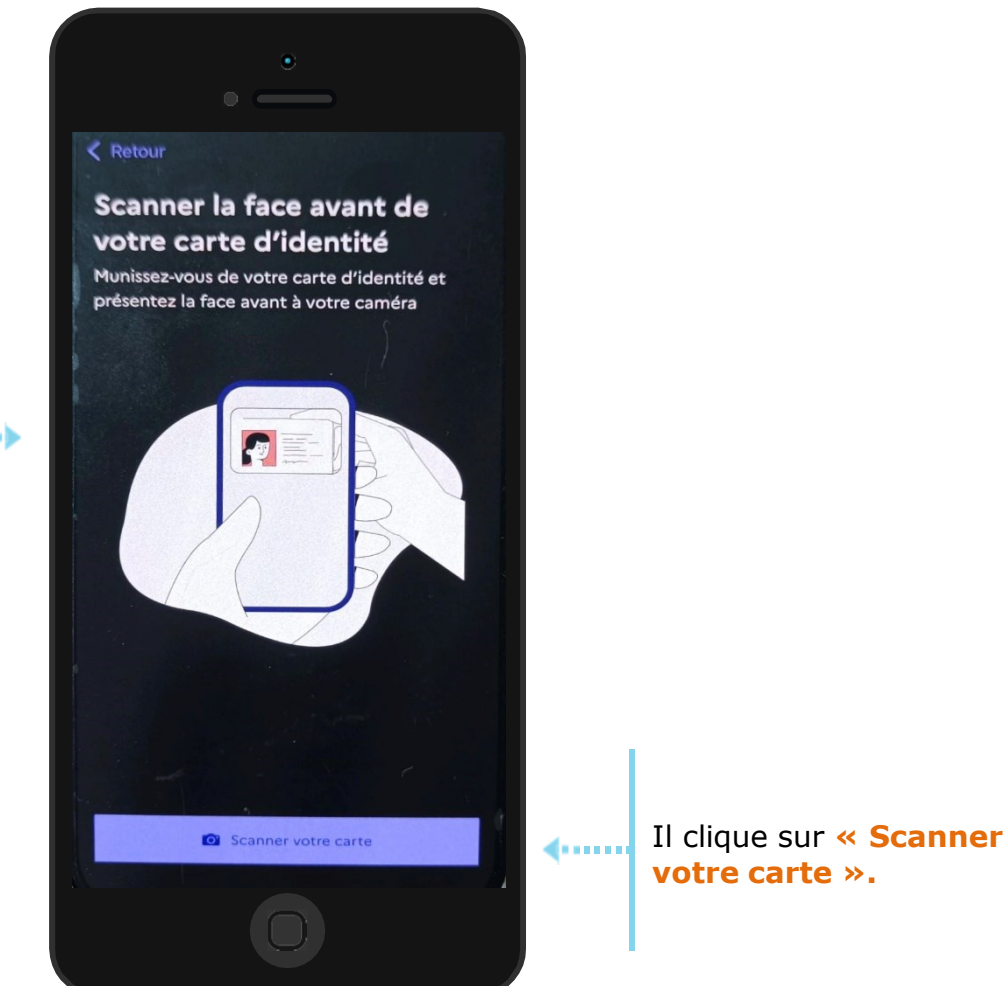

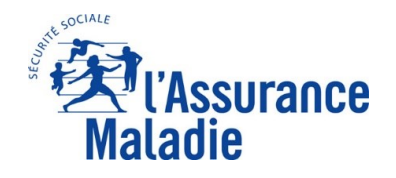

### <u>La démarche pas-à-pas</u>: Création de l'appli carte Vitale via France Identité **ETAPE (6)**: L'assuré saisit son code personnel et lance la lecture de sa pièce d'identité.

L'assuré saisit son code personnel France Identité.

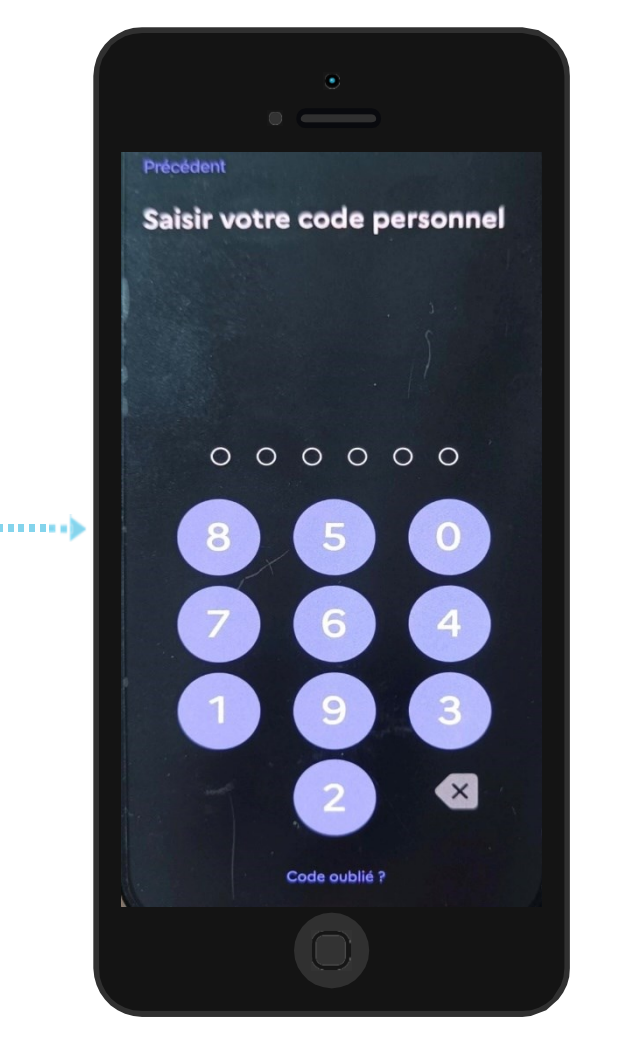

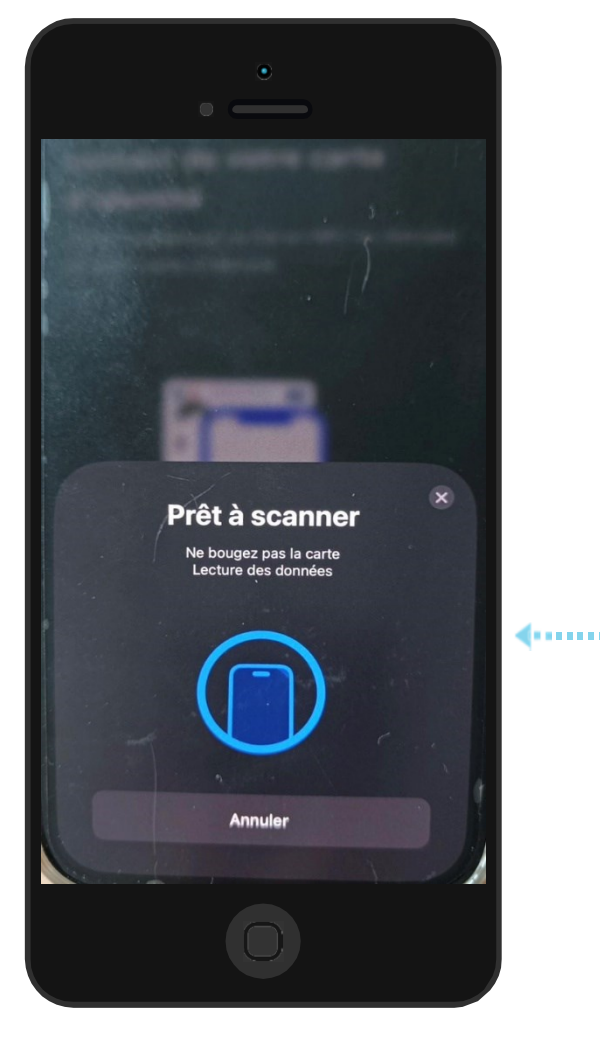

L'assuré lance la **lecture sans contact** en disposant sa **carte d'identité** sur l'arrière de son smartphone.

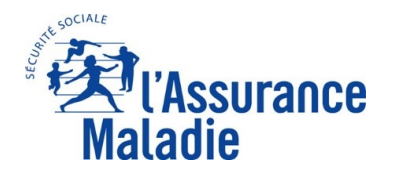

**Q ETAPE (7)** : L'identité de l'assuré a bien été vérifiée.

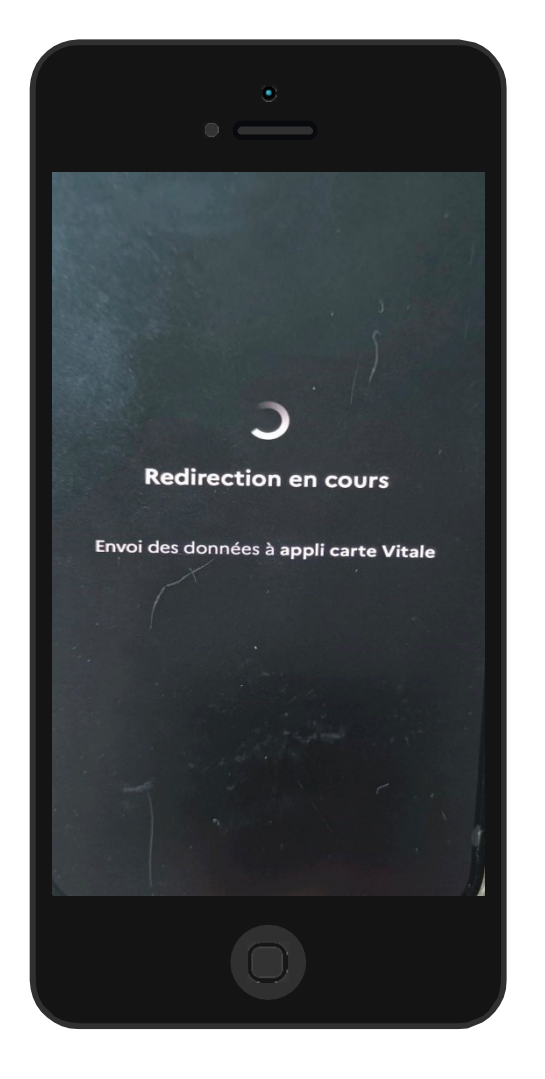

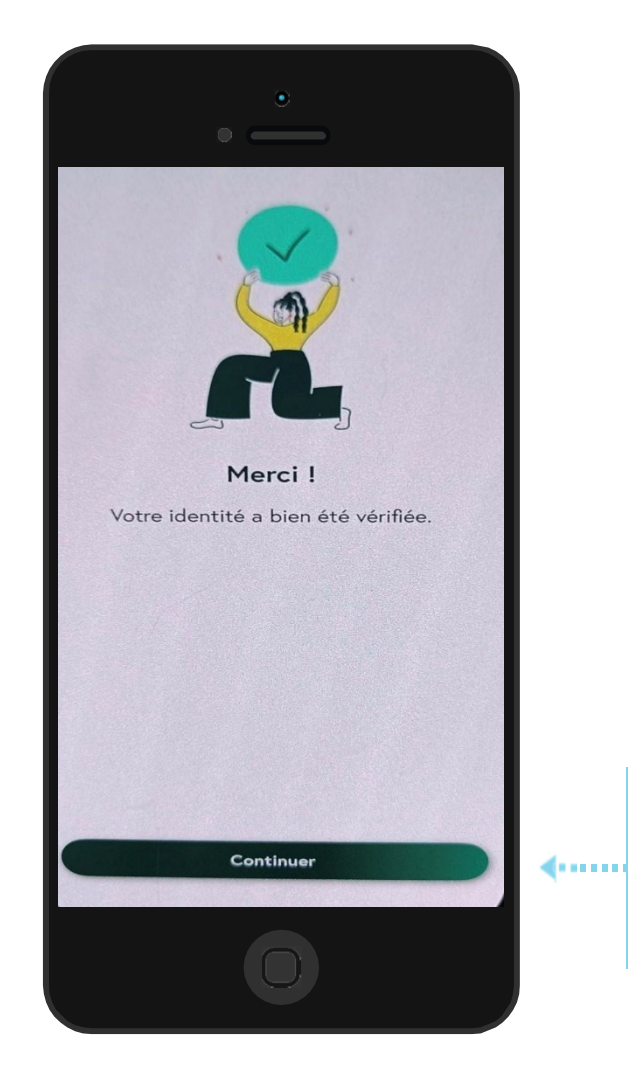

L'identité de l'assuré a bien été vérifiée. L'assuré clique sur « **Continuer** ».

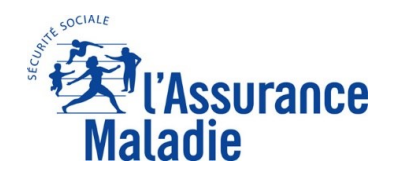

**ETAPE (8)** : L'assuré choisit un code personnel

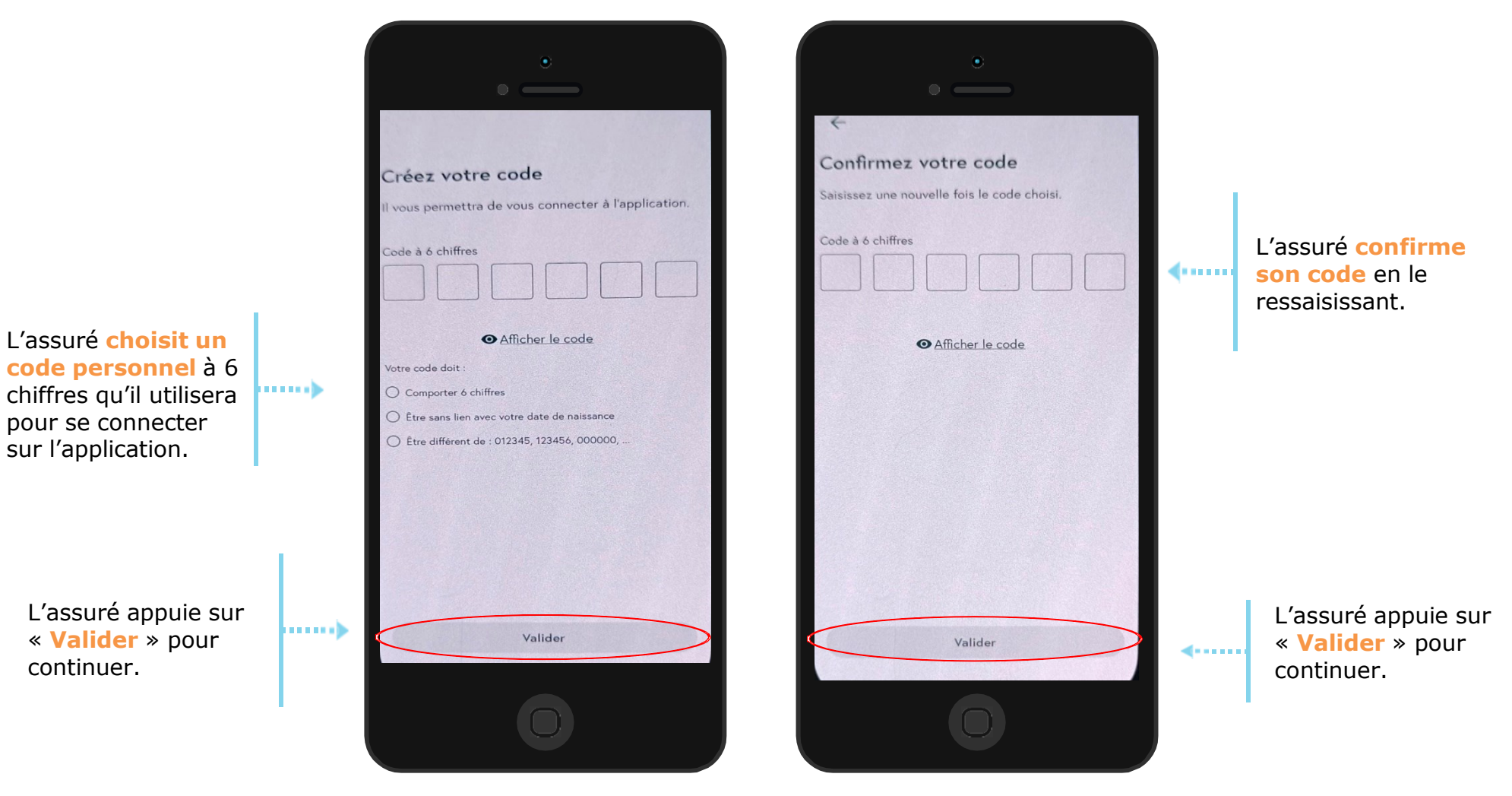

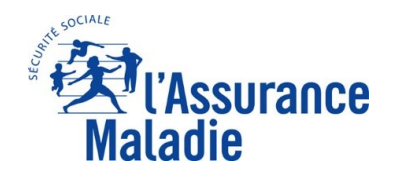

**ETAPE (9)** : L'assuré utilise l'application chez le professionnel de santé

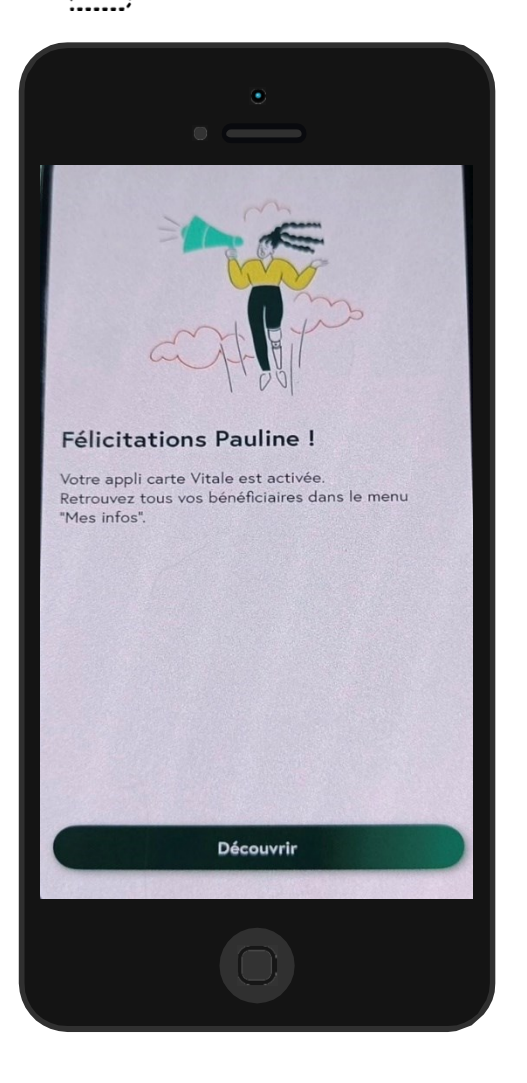

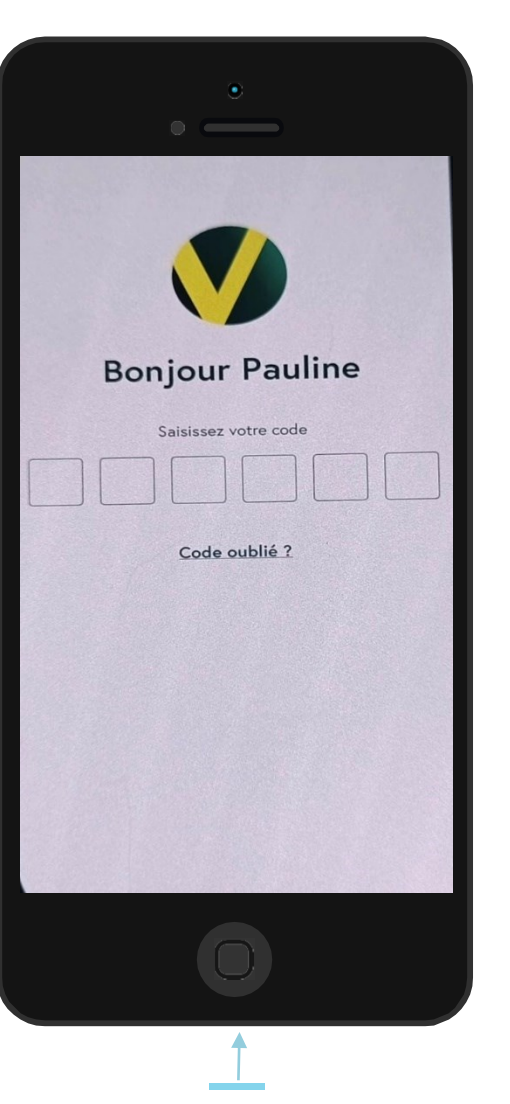

Pour se connecter à l'appli carte Vitale, l'assuré doit **renseigner son code personnel.** 

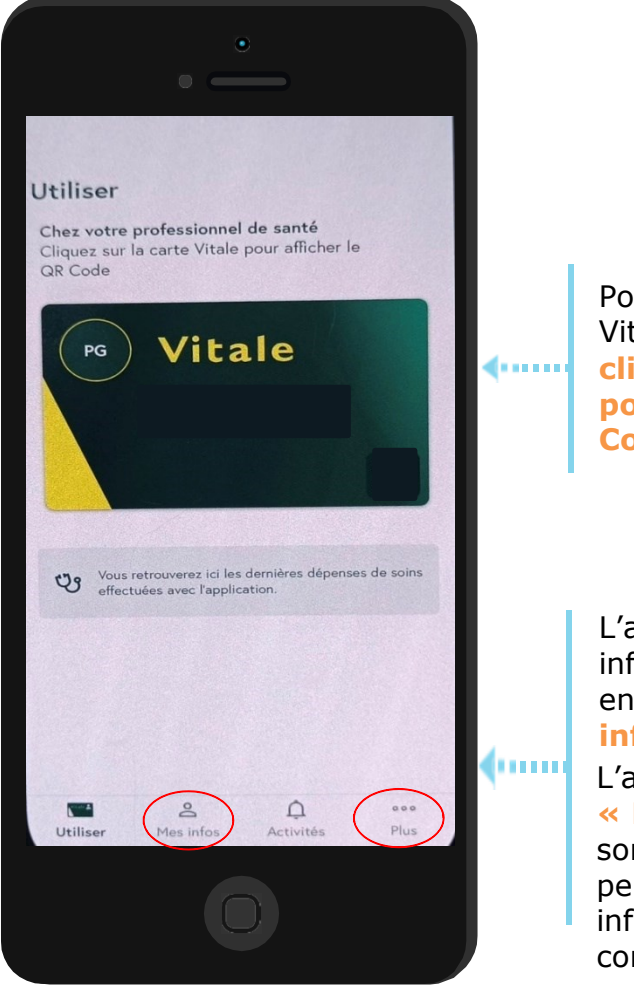

Pour utiliser sa carte Vitale, l'assuré clique sur la carte pour afficher le QR Code.

L'assuré peut consulter ses informations personnelles en cliquant sur **« Mes** infos »

L'assuré peut cliquer sur **« Plus »** afin de changer son adresse mail, son code personnel ou avoir des informations sur la confidentialité ...